## Applied Biosystems<sup>™</sup> QuantStudio<sup>™</sup> 3 & 5 实时定量 PCR 仪

# 简明中文手册

第二部分:相对定量 (Software v1.X)

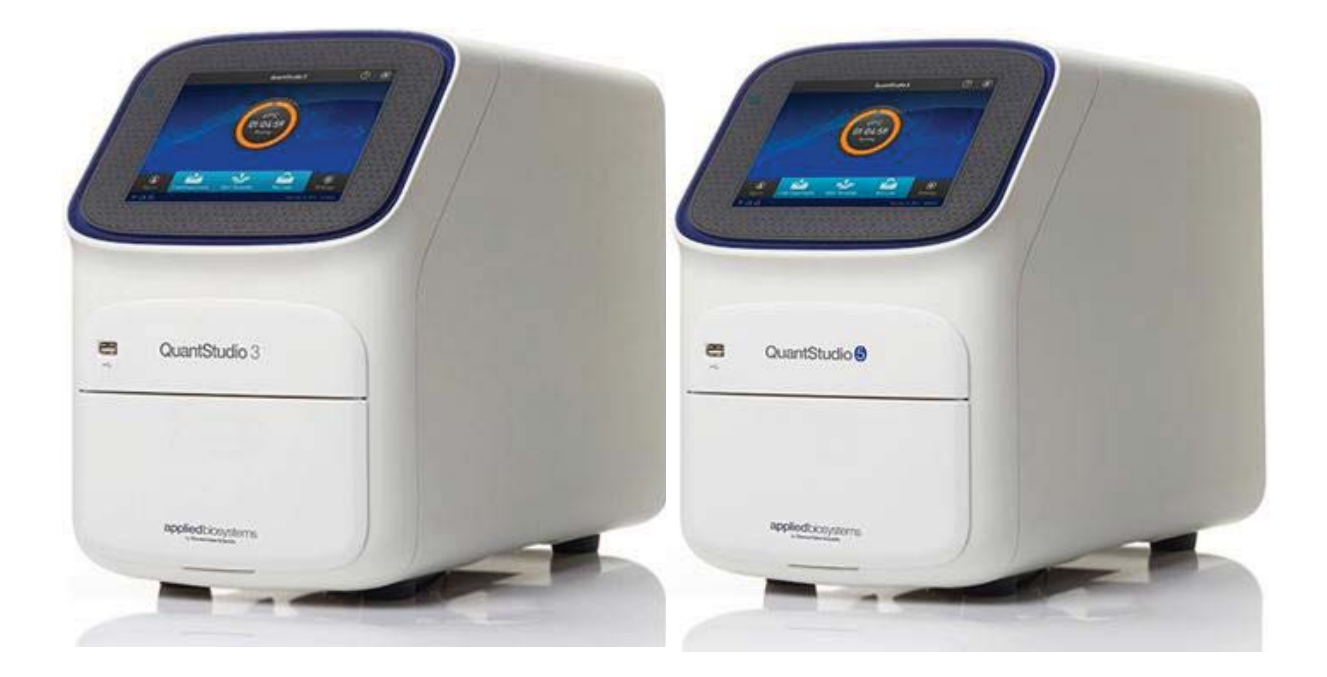

英潍捷基(上海)贸易有限公司 赛默飞世尔科技公司

#### Applied Biosystems<sup>™</sup> QuantStudio<sup>™</sup> 3 & 5实时定量PCR仪

- 双击桌面图标 , 开启QuantStudio Design & Analysis Software, 或从开始菜
   单 > All Programs > Applied Biosystems > QuantStudio Design & Analysis
   Software> QuantStudio Design & Analysis Software开启软件。
- **2.** 进入主界面后,点击 "Create New Experiment"。

| QuantStudio" | Design & Analysi | s Software v1.4.1 |     |                     | States of the local division of the local division of the local di |                          |  |
|--------------|------------------|-------------------|-----|---------------------|----------------------------------------------------------------------------------------------------|--------------------------|--|
| Eile Edit    | Analysis Too     | ols <u>H</u> elp  |     |                     |                                                                                                    |                          |  |
| Properties   | Method           | Plate             | Run | Results Export      |                                                                                                    |                          |  |
| Select a     | an Option        |                   |     |                     |                                                                                                    |                          |  |
|              |                  |                   |     |                     |                                                                                                    |                          |  |
|              |                  |                   |     |                     |                                                                                                    |                          |  |
|              |                  |                   |     | New Experimen       | nt                                                                                                    | Open Existing Experiment |  |
|              |                  |                   |     | *                   |                                                                                                    | <u></u>                  |  |
|              |                  |                   |     |                     |                                                                                                    |                          |  |
|              |                  |                   |     | Create New Experime | ient v                                                                                                    | <u>U</u> pen             |  |
|              |                  |                   |     | 1 0 <del>- 2</del>  |                                                                                                    |                          |  |

- **3.** 在 "Properties" 界面设置实验属性:
  - a. 输入实验的名称;
  - b. 选择仪器型号;
  - c. 选择仪器的 Block (加热模块) 类型;
  - d. 选择实验类型: "Comparative CT(∆∆CT)";
  - e. 选择实验试剂类型: TaqMan 探针法选择 "TaqMan Reagents", SYBR 染料法选择 "SYBR Green Reagents",其他选择 "Other";
  - f. 选择运行模式(Run mode):普通试剂选择"Standard";快速试剂可选择 "Fast"。

| Edit Analysis   | ysis Software v1.4.1<br>Fools Help | Table is at the second second second | 00                   |
|-----------------|------------------------------------|--------------------------------------|----------------------|
| roperties Metho | d Plate Run Results Export         |                                      |                      |
| Experiment Prop | erties                             |                                      | □ <sub>\$</sub> Save |
| Name            | 2017-07-05_114901                  | Comments - optional                  |                      |
| Barcode         | Barcode - optional                 |                                      |                      |
| User name       | User name - optional               |                                      |                      |
| Instrument type | QuantStudio~ 5 System              | <b>—</b> •                           |                      |
| Block type      | 96-Well 0.2-mL Block               |                                      |                      |
| Experiment type | Comparative Cτ (ΔΔCτ)              | <b>b</b>                             |                      |
| Chemistry       | TaqMan® Reagents                   | *e                                   |                      |
| Run mode        | Standard                           | ¥-(f)                                |                      |
|                 |                                    |                                      |                      |

| Experime          | nt Method         | 输入反应体积         |                    |                         |             | Action v | D <sub>å</sub> Save |
|-------------------|-------------------|----------------|--------------------|-------------------------|-------------|----------|---------------------|
|                   | Volume            | Cover          |                    |                         |             |          |                     |
|                   | 20 µL             | 105.0 °C       |                    | 单击更                     | 改反应温度和时间    |          |                     |
|                   | Hold              | i Stage        | PCR                | Stage /                 |             |          |                     |
|                   |                   | 95.0 °C        | 95.0 °C            | 60.0°C                  |             |          |                     |
|                   | 1.6 °C/s 02:00    | 1.6 °C/s 10:00 | 1.6 °C/s 00:15     | 1.6 °C/s 01:00          |             |          |                     |
| $\langle \rangle$ | © \$              |                |                    |                         | 盛江和相图仁头宣苏在中 |          | (                   |
|                   | Step1             | Step2          | Step1              | Step2                   | 态,以保证信号被采集  |          |                     |
|                   |                   | 更改             | 反应循环数              | × x                     |             |          |                     |
|                   | Data Calentina On | A DU DU UNIT   | Bruce On III Bruce | Oli D Advanced Cellings | V VerBer    |          |                     |

**4.** 点击"Next"进入"Method"界面,设置实验的运行程序。

 4.1 (可选)设置梯度反应温度: ①单击 ♀ (Advanced Settings); ②勾选
 VeriFlex, ③然后更改Block上相应区域的反应温度,相邻区域温度差异不能超过 5℃。

|                                         | Volume                                                            | Cover                                                                                                    |                                                                                                    |                                     |                   |
|-----------------------------------------|-------------------------------------------------------------------|----------------------------------------------------------------------------------------------------|----------------------------------------------------------------------------------------------------|-------------------------------------|-------------------|
|                                         | 50 μL                                                             | 105.0 °C                                                                                                    |                                                                                                    |                                     | Include: V Pre-Po |
|                                         | Pre-Read Stage                                                    | Hold Stage                                                                                                    | PCR                                                                                                    | Stage                               | Post-Read Stage   |
|                                         | 60.0 °C                                                           | 95.0 °C                                                                                                    | 95.0 °C<br>1.6 °C/s 00:15                                                                                                    | 60.0 °C                             | 60.0 °C           |
| $\overline{\langle}$                    | 1.6 °C/s 00:30                                                    |                                                                                                    |                                                                                                    |                                     | 1.6 °C/s 00:30    |
|                                         | Step1                                                             | Step1                                                                                                    | Step1                                                                                                    | Step2                               | Step1             |
|                                         |                                                                   |                                                                                                    | 40                                                                                                    | × 🖨                                 |                   |
|                                         | A                                                                 |                                                                                                    |                                                                                                    |                                     |                   |
| ends: 🕻                                 | Data Collection On                                                | Data Collection Off                                                                                                | T Pause On T Pause O                                                                                                    | ff 🔅 Advanced Settings              | V VeriFlex        |
| ends: 🕻<br>e<br>µL                      | Data Collection On<br>Cover<br>105.0 °C                           | Data Collection Off Advanced Settings VeriFlex Au                                                                  | Pause On Pause O                                                                                                    | ff C Advanced Settings              | V VeriFlex        |
| ends:<br>ε<br>μL                        | Cover<br>105.0 °C<br>Hold Stage                                   | Advanced Settings                                                                                                  | Pause On Pause O<br>to Delta<br>5-6<br>5-6 7-8<br>5-6 totation adjacent zones = 5.6                                                                                                    | ff Advanced Settings                | V VenFlex         |
| ends:<br>ε<br>μL                        | Cover<br>105.0 °C<br>Hold Stage<br>95.0<br>C                      | Data Collection Off     Advanced Settings     VeriFlex Au     95.0 95.0 9     1-2 3-4     *Temperature difference  | Pause On Pause O Pause O Paus | ff Advanced Settings                | V VeriFlex        |
| ends:<br>e<br>µL<br>0.0*                | Cover<br>105.0 °C<br>Hold Stage<br>95.0<br>C<br>1.6 °C/s          | Data Collection Off      Advanced Settings      VeriFlex Au      95.0      1-2     3-4     *Temperature difference | Pause On Pause O<br>Pause On Pause O<br>to Delta<br>95.0 * 95.0 *<br>5-6 7-8<br>re between adjacent zones \$ 5.0                                                                                                    | Image: style="text-align: center;"> | V VeriFlex        |
| ends:<br>e<br>μL<br>0.0*<br>32:00<br>31 | Cover<br>105.0 °C<br>Hold Stage<br>95.0<br>C<br>1.6 °C/s<br>Step2 | Data Collection Off     Advanced Settings     VeriFlex Au     95.0 95.0      1-2 3-4     *Temperature difference   | Pause On Pause O  To Delta        95.0 •     95.0 •       5-6     7-8       se between adjacent zones ± 5.0                                                                                                    | ff Advanced Settings                | V VenFlex         |

注:梯度反应温度设置仅限于96孔加热模块。QuantStudio 3 可设置3个梯度反应 温度;上图为QuantStudio 5示例图,可设置6个梯度反应温度。

4.2 (可选)设置暂停程序:点击① 1 图标,② 勾选Pause,③设置暂停前的反应循

环数(Pause after cycles),以及暂停后的温度(Pausing Temperature,范围:

4~99.9°C)。

Experiment Method

|           | Volume                                                                | Cover                                                                                                    |                                                                                                    |                                                                                                    |     |
|-----------|-----------------------------------------------------------------------|----------------------------------------------------------------------------------------------------|----------------------------------------------------------------------------------------------------|----------------------------------------------------------------------------------------------------|-----|
|           | 50 µL                                                                 | 105.0 °C                                                                                                    |                                                                                                    |                                                                                                    |     |
|           | Hold                                                                  | Stage                                                                                                    | PCR                                                                                                    | Stage                                                                                                    |     |
| $\langle$ | 50.0 °C<br>1.6 °C/s 02:00                                             | 95.0 °C<br>1.6 °C/s 10:00                                                                                                    | 95.0 °C<br>1.6 °C/s<br>00:15                                                                                                    | 60.0 °C<br>1.6 °C/s 01:00<br>ⓒ ♀ Ⅱ                                                                                                    |     |
|           | Step1                                                                 | Step2                                                                                                    | Step1                                                                                                    | Step2                                                                                                    | (I) |
|           |                                                                       |                                                                                                    | 40                                                                                                    | X X                                                                                                    |     |
|           |                                                                       |                                                                                                    |                                                                                                    |                                                                                                    |     |
|           | Volume                                                                | Cover                                                                                                    |                                                                                                    |                                                                                                    |     |
|           | Volume<br>50 µL                                                       | Cover<br>105.0 °C                                                                                                    |                                                                                                    |                                                                                                    |     |
|           | Volume<br>50 µL<br>Holo                                               | Cover<br>105.0 °C                                                                                                    | PCF                                                                                                    | t Stage                                                                                                    |     |
|           | Volume<br>50 μL<br>Hold<br>50.0 °C<br>1.6 °C/s 02:00<br>Ο Ο           | Cover<br>105.0 °C<br>4 Stage<br>95.0 °C<br>1.6 °C/s<br>10:00<br>0<br>0<br>0<br>0<br>0<br>0<br>0<br>0<br>0<br>0<br>0<br>0           | 95.0 °C<br>1.6 °C/s 00:15                                                                                                    | 60.0 °C<br>1.6 °C/s<br>01:00                                                                                                    |     |
| $\langle$ | Volume<br>50 μL<br>Hold<br>50.0 °C<br>1.6 °C/s 02:00<br>© Φ<br>Step1  | Cover<br>105.0 °C<br>1 Stage<br>95.0 °C<br>1.6 °C/s<br>0<br>0<br>0<br>0<br>0<br>0<br>0<br>0<br>0<br>0<br>0<br>0<br>0               | PCR<br>95.0 °C<br>1.6 °C/s 00:15<br>0 °C 11<br>0 °C 15<br>0 °C 11<br>0 °C 15<br>0 °C 11<br>0 °C 15<br>0 °C 11<br>0 °C 15<br>0 °C 11<br>0 °C 15<br>0 °C 11<br>0 °C 15<br>0 °C 11<br>0 °C 15<br>0 °C 11<br>0 °C 15<br>0 °C 11<br>0 °C 15<br>0 °C 15<br>0 ° | t Stage<br>1.6 °C/s<br>01:00<br>01:00<br>00<br>01:00<br>01:00<br>00:00<br>00:00<br>00:00<br>00:00<br>00:00<br>00:00<br>00:00 |     |
| $\langle$ | Volume<br>50 µL<br>Hold<br>50.0 °C<br>1.6 °C/s 02:00<br>© \$<br>Step1 | Cover<br>105.0 °C<br>4 Stage<br>95.0 °C<br>1.6 °C/s<br>10:00<br>2<br>5<br>5<br>5<br>5<br>5<br>5<br>5<br>5<br>5<br>5<br>5<br>5<br>5 | PCF<br>95.0 °C<br>1.6 °C/s 00.15<br>0 Pause<br>Pause after Cycle: 10 ÷<br>Pausing Temperature 25.0<br>40                                                                                                    | 8 Stage<br>60.0°C<br>1.6°C/s<br>01:00<br>01:00<br>00<br>01:00<br>01:00 |     |

5. 进入 "Plate" 界面, 点击 "Advanced Setup" ① 设置待测基因名称 (Target);

②设置样品名称(Sample)。

| Fou   | t A    | nalysis | Tools | Help        |        |     |          |             |        |   |   |     |            |       |   |   |   |   |   |   |   |         |    |     |      |     |
|-------|--------|---------|-------|-------------|--------|-----|----------|-------------|--------|---|---|-----|------------|-------|---|---|---|---|---|---|---|---------|----|-----|------|-----|
| opert | ties   | Met     | hod   | Plate       | Run    |     | Results  | 1           | Export |   |   |     |            |       |   |   |   |   |   |   |   |         |    |     |      |     |
| sig   | in Ta  | argets  | s and | Samples     |        |     |          |             |        |   |   |     |            |       |   |   |   |   |   |   | 2 | j Actio | v  | 0.  | Save |     |
| Qui   | ick Se | tup     | Adv   | anced Setup | >      |     |          |             |        |   |   | <   | <u>ه</u> ۱ | /iew  | * |   |   |   |   |   |   |         | 0  | a ( |      |     |
| -     | Та     | rgets   | 1     |             |        | ŧ   | Add      | $\boxtimes$ | Action | * | 1 |     | 1          | 2     | V | 3 | 4 | 5 | 6 | 7 | 8 | 9       | 10 | 11  | 12   |     |
|       |        | N       | sme   | Reporter    | Queno  | her | Com      | ments       | Task   |   |   | B   |            | 1     |   |   |   |   |   |   |   |         |    |     |      |     |
| 8     |        | Target  | 1     | FAM         | NFQ-MG | 3   |          |             |        | × |   | с   |            |       |   |   |   |   |   |   |   |         |    |     |      |     |
|       |        |         |       |             |        |     |          |             |        |   |   | I D |            |       |   |   |   |   |   |   |   |         |    |     |      |     |
|       |        |         |       |             |        | -   |          | ~           |        |   | 1 | ε   |            |       |   |   |   |   |   |   |   |         |    |     |      |     |
| -     | Sa     | mples   | 2     |             |        | ŧ   | Add      |             | Action | * | 1 | ۴   |            |       |   |   |   |   |   |   |   |         |    |     |      |     |
|       |        |         | Sa    | mple Name   |        | 3   | Comments | 5           | •      |   |   | G   |            |       |   |   |   |   |   |   |   |         |    |     |      |     |
| 8     | -      | Sam     | ple 1 |             |        |     |          |             |        | × |   | н   |            |       |   |   |   |   |   |   |   |         |    |     |      |     |
|       |        |         |       |             |        |     |          |             |        |   |   | We  | ells: 🚺    | o 🔝 o |   |   |   |   |   |   |   |         |    |     | 96 E | imp |

5.1 在 "Targets"内点击 "Add", 添加待测基因。在 "Target Name"中编辑基因名称; "Reporter"和 "Quencher"中选择所标记的荧光基团及淬灭基团。对于

"Quencher"的选择,如果是MGB探针,请选择NFQ-MGB;如果是TAMRA探针,请选择TAMRA;如果是其他形式的无荧光淬灭基团则选择"None"。

| -        | Targets  |          |          | + Add    |      | Action   | • |
|----------|----------|----------|----------|----------|------|----------|---|
|          | Name     | Reporter | Quencher | Comments | Task | Quantity |   |
| <b>V</b> | KAZ      | FAM      | NFQ-MGB  |          | •    |          | × |
|          | Target 1 | FAM      | NFQ-MGB  |          | -    |          | × |

5.2 在 "Samples"内点击 "Add", 添加待测样品。在 "Sample Name" 中编辑样品名称。

| -   | San | nples       | + Add | Acti | Action |   |  |  |
|-----|-----|-------------|-------|------|--------|---|--|--|
|     |     | Sample Name | Comme | nts  | +      |   |  |  |
|     |     | Sample 1    |       |      |        | × |  |  |
| (m) |     | Sample 2    |       |      |        | × |  |  |

5.3 编辑反应样品板:利用鼠标单选或拖拽以选择反应孔,然后勾选左侧的基因及样本,同时在"Task"选项中指定该反应孔的类型(U 代表未知样本,N 代表阴性对照)。

| Edit    | Ans    | gn & An | Toole | Help        |        |      |          |       |        | - | - | -   |        | -      |    |     |   |   |   |   |        |      |             |        |
|---------|--------|---------|-------|-------------|--------|------|----------|-------|--------|---|---|-----|--------|--------|----|-----|---|---|---|---|--------|------|-------------|--------|
| opertie | s      | Meth    | od    | Plate       | Run    |      | Results  |       | Export |   |   |     |        |        |    |     |   |   |   |   |        |      |             |        |
| ssign   | Tar    | gets    | and s | Samples     |        |      |          |       |        |   |   |     |        |        |    |     |   |   |   | ( | Z Acti | on v | 0,          | Save   |
| Quic    | c Setu | p       | Adv   | anced Setup |        |      |          |       |        |   |   | <   | ۲      | View   | ¥  |     |   |   |   |   |        | 0,   | <b>a</b> [0 |        |
| -       | Tar    | gets    |       |             |        | Ŧ    | Add      | Ø     | Action | * |   | T   | 1      | 2      | 3  | 4   | 5 | 6 | 7 | 8 | 9      | 10   | 11          | 12     |
|         | 1      | Nan     | tie . | Reporter    | Quen   | cher | Com      | ments | Tas    | 1 | 1 | 11  |        |        |    |     |   | - |   |   |        | -    |             |        |
|         | (      |         | 10.4  |             |        |      |          |       | -      | 1 |   | 112 |        |        |    |     |   | - |   |   |        | -    |             |        |
| V       | R      | NaseP   |       | FAM         | NFQ-MG | B    |          |       | ш      | • | × |     |        |        |    |     |   | - |   |   |        | -100 |             |        |
|         | 15     | PC .    |       | VIC         | TAMRA  |      |          |       |        | • | × | 11  | -      |        | -  | -   | - | - | - | m | m      | -    |             | -seam  |
|         |        |         |       |             |        |      |          |       |        |   |   |     | -      | -      | m  | -   | - | - | - | m | m      |      |             |        |
| -       | San    | nples   |       |             |        | +    | Add      | Ø     | Action | ۷ |   | ч,  |        |        | m  | -   | m |   |   |   | -      | m    |             |        |
|         | /      |         | San   | ple Name    |        | (    | Comments |       | +      |   |   |     | -      | -      | -  | -   | - | - | m | m | -      |      |             | 3000   |
| ¥.      |        | 400     |       |             |        |      |          |       |        | × | 1 |     | -1     | -AT    | -1 | -11 | - | - |   |   | -1     |      |             |        |
| 8       |        | 800     |       |             |        |      |          |       |        | × |   |     | Wells: | 69 🖸 3 |    |     |   |   |   |   |        |      |             | 24 Emp |

5.4 点击 "Quick Setup", @设置参比荧光,如果试剂中不含 ROX 参比荧光,则改为
None; b) 设置 "Reference Sample" (对照样品), c) 设置 "Endogenous

#### Control"(内参基因)。

| Quick Setup Adv     | anced Setup   |   | < > |   | •    | View | * |   |   |    |
|---------------------|---------------|---|-----|---|------|------|---|---|---|----|
|                     |               |   |     |   | 1    | 2    | 3 | 4 | 5 | 1  |
| Well Comments       | Well Comments |   |     | R |      |      |   |   |   |    |
|                     |               |   |     | c |      | r    | 1 |   |   |    |
| Plate Attributes    |               |   |     | D | -    | -    | - | - | - | 36 |
| Passive Reference   | ROX           | * | Ľ   | E | 4000 | -    | - | - | - | 1  |
| Defenses Complex    |               |   | L   | F | -    | -    | - | - | - | 5  |
| Reference Sample.   | 400           | ¥ | L   | G |      |      |   | - |   | 16 |
| Endogenous Control: | IPC           | ~ | L   | н | -    |      |   | - | - |    |

 点击 "Next" 进入 "Run" 界面,点击 "Save" 保存文件,然后点击 "START RUN" 开始运行。

| e Edit /     | Analysis Tools      | Help       |     |         |        |             |                     |
|--------------|---------------------|------------|-----|---------|--------|-------------|---------------------|
| roperties    | Method              | Plate      | Run | Results | Export |             |                     |
| un Con       | itrol               |            |     |         |        | START RUN V | □ <sub>ș</sub> Save |
|              | None<br>Not Started |            |     |         |        | 1           | 1                   |
| Amplificatio | on Plot Post-Ru     | in Summary |     |         |        | •           |                     |

7. 实验运行结束后,进入"Results"界面,点击右上角的"Analyze"按钮分析数据 并查看结果。

| Edit Analysis Iools Help                 |                      |                                                   |        |
|------------------------------------------|----------------------|---------------------------------------------------|--------|
| operties Method Define Assign Run Res    | sults Export         |                                                   | alyze  |
| esults                                   |                      | 🖉 Action 🔻 🛛                                      | Save   |
| a a 👑 🛎 🖬 📭 🖪 T 💿                        | Amplification Plot   | < (s) View v (Q, Q, C)                            |        |
|                                          | Amplification Plot   | 查看扩增曲线 7 8 9 10 11                                | 12     |
| Amplification Plot                       | Multicomponent Plot  | A ዿ 📆 🖬 🖬                                         |        |
|                                          | Raw Data Plot        | B 4. 5400                                         |        |
| · · · · · · · · · · · · · · · · · · ·    | QC Plot              | c 2 6400 🖬 6400                                   |        |
| 8.215484                                 | QC Summary           | 查看质控报告 800 800 800 3200 320                       | 0 320  |
| 툴 0.1 <b>0.068297</b>                    | Gene Expression      | 查看其因表计柱状图 800 800 800 3200 320                    | 0 320  |
|                                          |                      |                                                   | 10 320 |
|                                          | ~ ~                  |                                                   | m      |
|                                          | HA AA                | G 171 171 171 171 171 171 171 171 171 17          | 0 320  |
| 0.001 2 4 6 8 10 12 14 16 18 20 22 24 26 | 28 30 32 34 36 38 40 | H 100 400 400 1600 1600 1600 800 800 800 3200 320 | 0 320  |
| Cycle                                    |                      |                                                   |        |
| 400 🗰 800 🗰 1600 🗰 3200 💼 6400           |                      | Wells: 🚺 69 🔝 3                                   | 24 Em  |

- **8.** 结果分析
- 8.1 更改扩增曲线显示方式:单击(Show Plot Setting),在 "Graph Type"中可更改 扩增曲线的显示方式(Log 或 Linear 图)。

| Results |                      | 更改扩增曲线显示方式                          |               |                   |              |  |  |  |  |  |
|---------|----------------------|-------------------------------------|---------------|-------------------|--------------|--|--|--|--|--|
| Q Q .   | ₩₽₽₽₽                | Plot Type △Rn vs Cycle ∨ Graph Type | e Log 🗸       | Plot Color SAMPLE | •            |  |  |  |  |  |
| 10      |                      | Target: Lock All                    | Log           |                   | 0 4 <u>0</u> |  |  |  |  |  |
| ШИ 0.1  | 0.215484<br>0.068297 | Threshold: 🔲 Auto                   | Auto Baseline |                   |              |  |  |  |  |  |
|         |                      |                                     | · Develop Fr  |                   |              |  |  |  |  |  |

- 8.2 设置基线和阈值线:软件默认使用 "Auto" 功能自动设定基线和阈值线。
- 8.2.1 查看阈值线或基线:单击 "Show Plot Setting",选择需要查看的基因, "Show: Threshold"及 "Show: Baseline"前的选项打勾。扩增曲线图上会出现相应的基线 范围和阈值线。

Results

Results

| 10 .     | Save current settings as the default                              |
|----------|-------------------------------------------------------------------|
| 1        | Target Lock RNaseP v                                              |
| 0.215484 | Threshold: Z Auto 0.215484 Z Auto Baseline                        |
| 日子園估化和其化 | ✓ Show: Threshold — 自动分析阈值线和基线                                    |
| 亚小网祖线种埜线 | V Show: Baseline Start: Well Target A Baseline End: Well Target A |
| 0.001    |                                                                   |

8.2.2 手动设置基线和阈值线:去掉 "Auto"的勾选,然后输入阈值,或用鼠标拖动阈值 线和基线进行手动调节。设置好后,点击 "Analyze"分析结果。

| 0. 0. 🖤 🖶 📦 📭 🗔 🗄 | Plot Type ΔRn vs Cycle v Graph Type Log v Plot Color SAMPLE v         |
|-------------------|-----------------------------------------------------------------------|
| 10 1              | Save current settings as the default                                  |
|                   | Target Lock RNaseP V                                                  |
| 0.215484          | Threshold: Auto 0.2 Auto Baseline 去掉Auto                              |
| Å 0.1             | Show: Threshold —                                                     |
| 0.01              | 😨 Show: Baseline Start: Well 🔳 Target 🔺 Baseline End: Well 📕 Target 🔺 |
|                   |                                                                       |

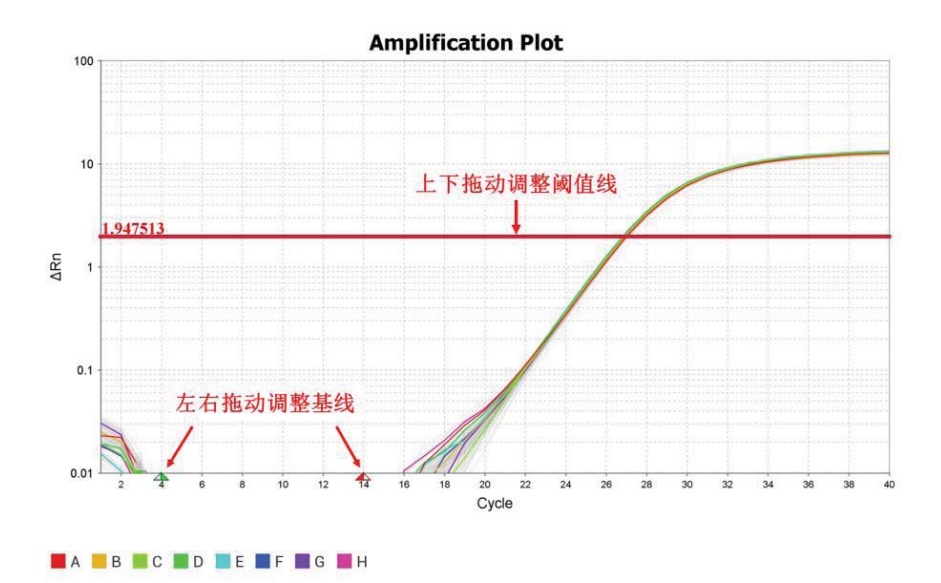

8.3 选择"Gene Expression"查看基因表达柱状图。

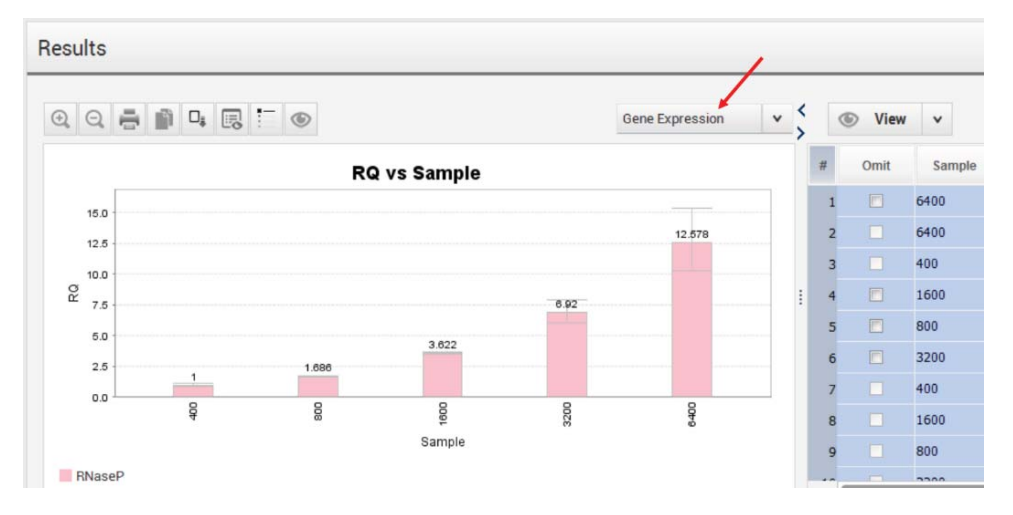

8.4 对于 SYBR Green 实验,可以选择 "Melt Curve Plot",查看熔解曲线。 Results

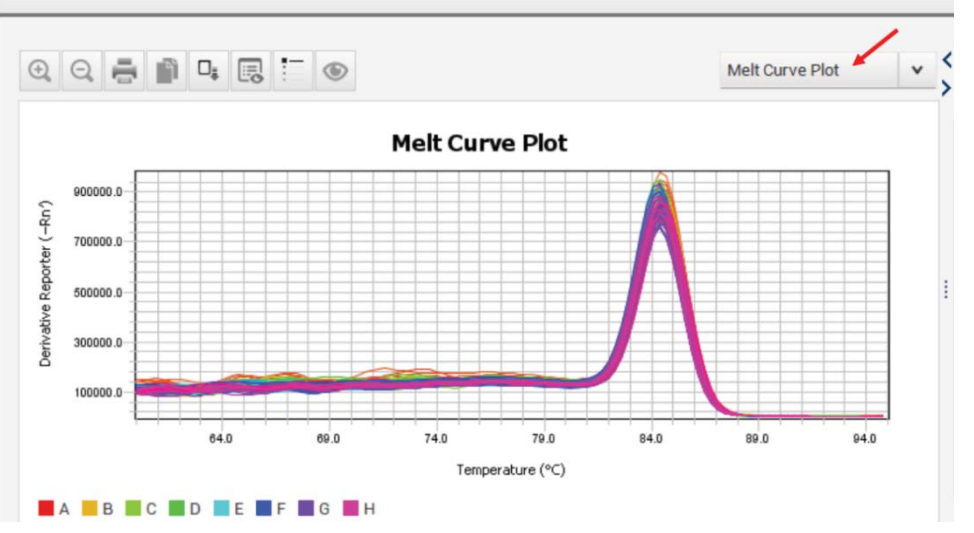

8.5 查看 "QC Summary" 结果:反应孔可能存在异常情况时,会出现黄色三角提示,

数字 1 代表有一种情况, 2 代表有两种情况,以此类推。详细信息及解决方案可以 在 "Flag Details"中查看。

| esults                     |                                                                                               |                                  |                                       |                |   |        |                   |                         |                               |                      |              | Z            | Actio                   | n v                         | •                       | □.                           | Save                      |                      |
|----------------------------|-----------------------------------------------------------------------------------------------|----------------------------------|---------------------------------------|----------------|---|--------|-------------------|-------------------------|-------------------------------|----------------------|--------------|--------------|-------------------------|-----------------------------|-------------------------|------------------------------|---------------------------|----------------------|
|                            |                                                                                               | QC Summ                          | nary                                  | ¥              | < |        | ۲                 | Vie                     | w                             | *                    |              |              |                         | €,                          | Q                       | 0                            | :::                       |                      |
| Flag Det                   | ails                                                                                          |                                  |                                       |                | Í | A [    | 1                 | 2                       | 3                             | 4                    | 5            | 6            | 7                       | 8                           | 9                       | 10                           | 11                        | 12                   |
| Flag:                      | Description                                                                                   | Frequency                        | Wells                                 |                |   | B      | 2                 | Ô                       |                               |                      |              | 6400         |                         |                             |                         | 6400                         |                           |                      |
| NOAMP                      | No amplification                                                                              | 3                                | A1, B1, C1                            |                |   | c      | 2                 |                         |                               |                      |              | 6400         |                         |                             |                         | 6400                         |                           |                      |
| NOTSE<br>Flag              | Noke hinher than others in plate<br>Detail: The sample did not amplify                        |                                  |                                       | 1              |   | D<br>E | 400<br>100<br>100 | 400<br>400<br>10<br>400 | 400<br>10<br>400<br>10<br>400 | 1600<br>1600<br>1600 | 1600<br>1600 | 1600<br>1600 | 800<br>800<br>10<br>800 | 800<br>m<br>800<br>m<br>800 | 800<br>800<br>10<br>800 | 3200<br>3200<br>3200<br>3200 | 3200<br>3200<br>m<br>3200 | 3200<br>3200<br>3200 |
| Flag Ci<br>Flagged         | riteria: Amplification algorithm resu<br>Wells: A1, B1, C1<br><u>View NOAMP Troubleshooti</u> | uit < 0. 点言<br>ing Informatio    | 由查看解决                                 | 方第             | 1 | G      | 100<br>100        | 400<br>111<br>400       | 100<br>400<br>101             | 1600                 | 1600         | 1600         | 800<br>10<br>800        | 800<br>111<br>800           | 800<br>100<br>800       | 3200<br>3200                 | 3200<br>3200<br>3200      | 3200<br>100<br>3200  |
| Total Wells<br>Wells Set I | 3: 96 Processed Wells: 72 Manual<br>Jp: 72 Flagged Wells: 3 Analysi                           | ly Omitted Wel<br>s Omitted Well | ls:0   Targets Us<br>s: 0   Samples U | ed: 2<br>sed:5 |   | We     | ils:              | 69                      |                               | 3                    |              |              |                         |                             |                         |                              | 24 (                      | empt                 |

**9.** 数据导出:在"Export"界面下根据需要导出数据。

| <u>E</u> dit <u>A</u> nalysis | Jools Help                                                                  |             |                                                                                       |                                         |         | (0)0     |
|-------------------------------|-----------------------------------------------------------------------------|-------------|---------------------------------------------------------------------------------------|-----------------------------------------|---------|----------|
| Evport                        | u Piate nun nesuns Export                                                   |             |                                                                                       | E dada Davard                           | Evenant | The Sava |
| cxport                        |                                                                             |             |                                                                                       |                                         | Export  | of save  |
| File Name                     | 9_log_Fast_Adv_MMx_20uL                                                     |             | Content                                                                               | 先需要导出的数据<br>Baw Data                    |         |          |
| File Type                     | QuantStudio                                                                 | ~           | Amplification Data                                                                    | Multicomponent Data                     |         |          |
|                               | 劉 (* xis)                                                                   | ×           | Results                                                                               | Melt Curve Raw Data                     |         |          |
| Location                      | C:\Applied Biosystems\QuantStudio Design & Analysis Si                      | Browse      | Customize Customize                                                                   | what is exported within each item above | re.     |          |
|                               | Open excorted files when complete (for manual excorted files when complete) | xport only) | Options                                                                               |                                         |         |          |
| 选                             | 择数据保存的位置                                                                    |             | <ul> <li>Unify the above content int</li> <li>Split the above content iter</li> </ul> | o one file<br>ns into individual files  |         |          |

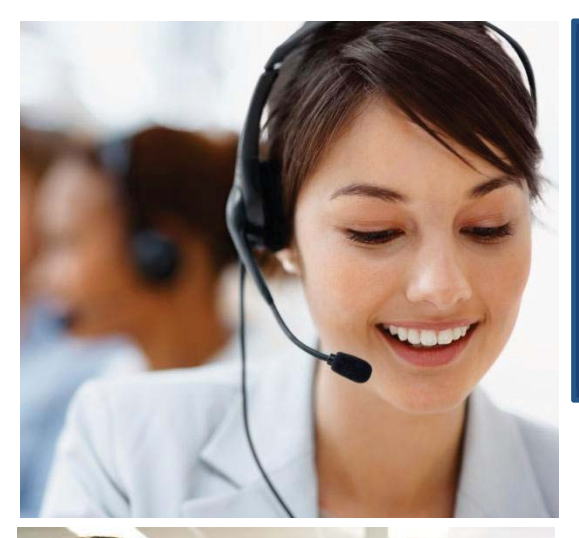

### 遍布全球的技术支持服务

我们在全球 60 多个国家和地区设立了办事处,拥有 备受赞誉的技术支持团队以及现场服务工程师。您可 以在我们的官方网站上订购产品、下载技术文件,以 及寻找问题答案。也非常欢迎您通过电子邮件、电 话、以及微信平台和我们联系获取信息。

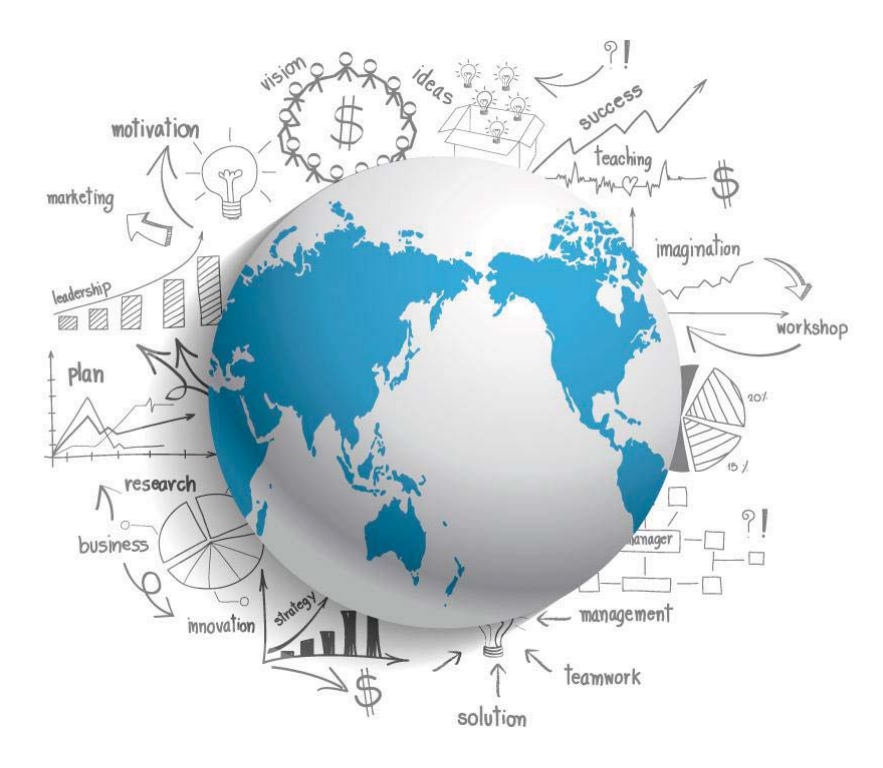

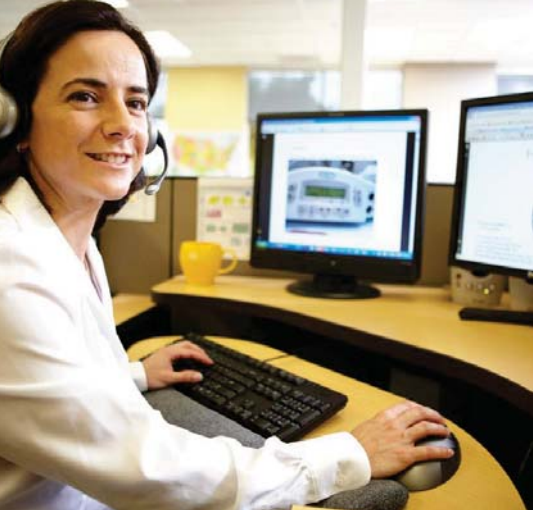

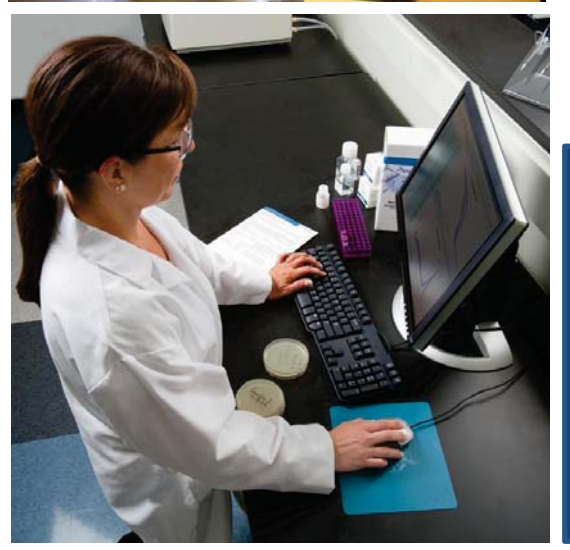

Thermo Fisher Scientific 官方网站: http://www.thermofisher.com

自方网站: http://www.thermotisher.com 免费热线电话: 8008208982/4008208982 技术支持邮箱: cntechsupport@lifetech.com 微信公众号: 赛默飞生命科学服务平台

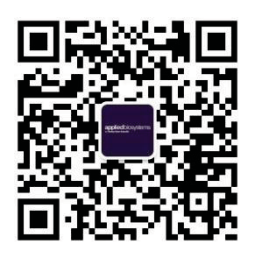